# 泰山科技学院 VPN 认证使用说明

VPN(虚拟专用网络)用于在校园网之外登陆校园内网,当在外网需要登陆云桌面系统 时或访问校内网应用系统时,必须通过 VPN 认证建立加密隧道后才可以访问。

1、打开 IE 或 360 浏览器,输入登陆地址。注意:地址前缀为 https

登录地址: https://vpn.tskjxy.com.cn:4433/或访问学校官网,在页面最底部:

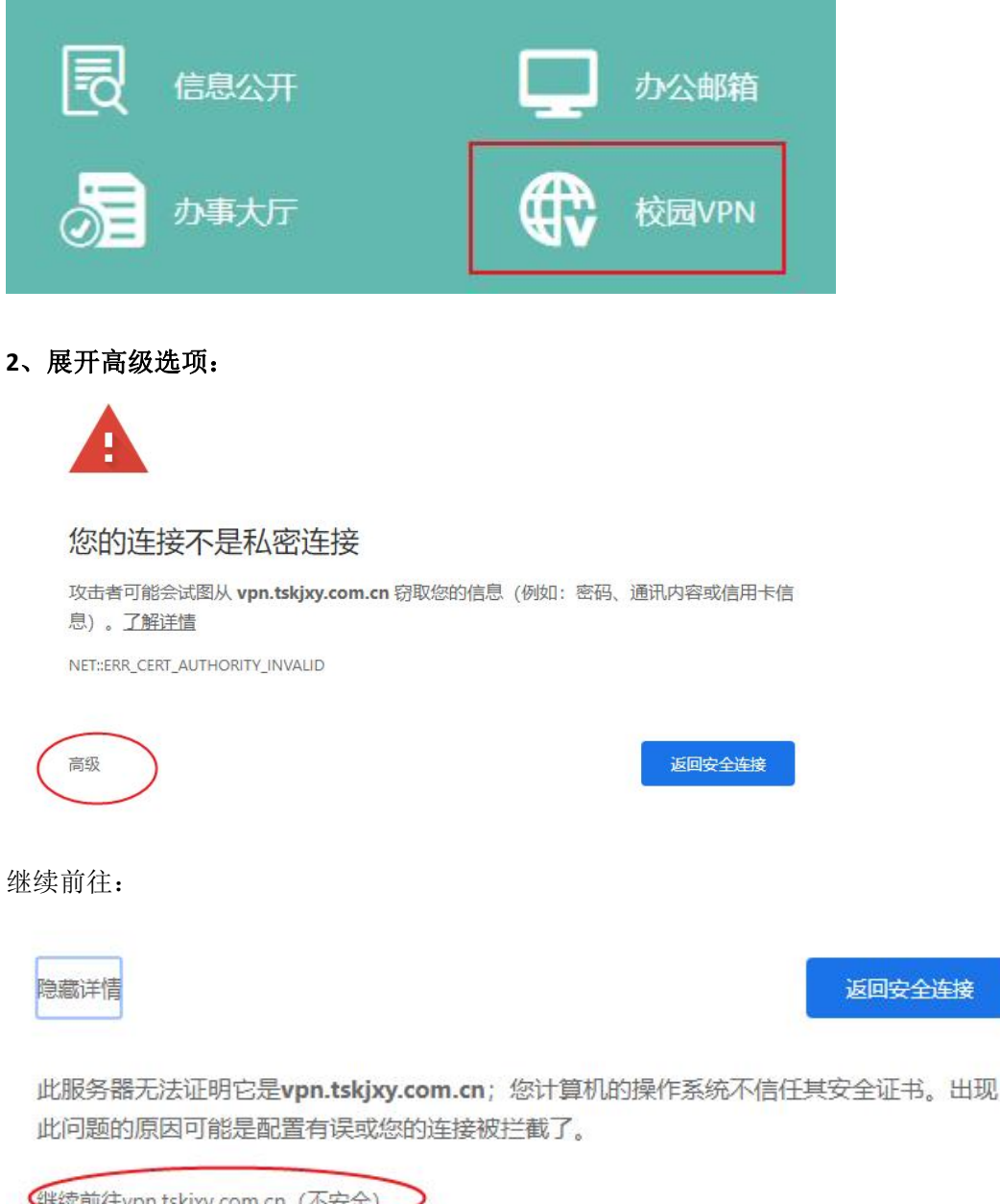

继续前往vpn.tskjxy.com.cn (不安全)

3、初次访问该页面时,会自动强制弹出客户端安装,根据不同操作系统(Windows/Mac) 点击下载并安装客户端:

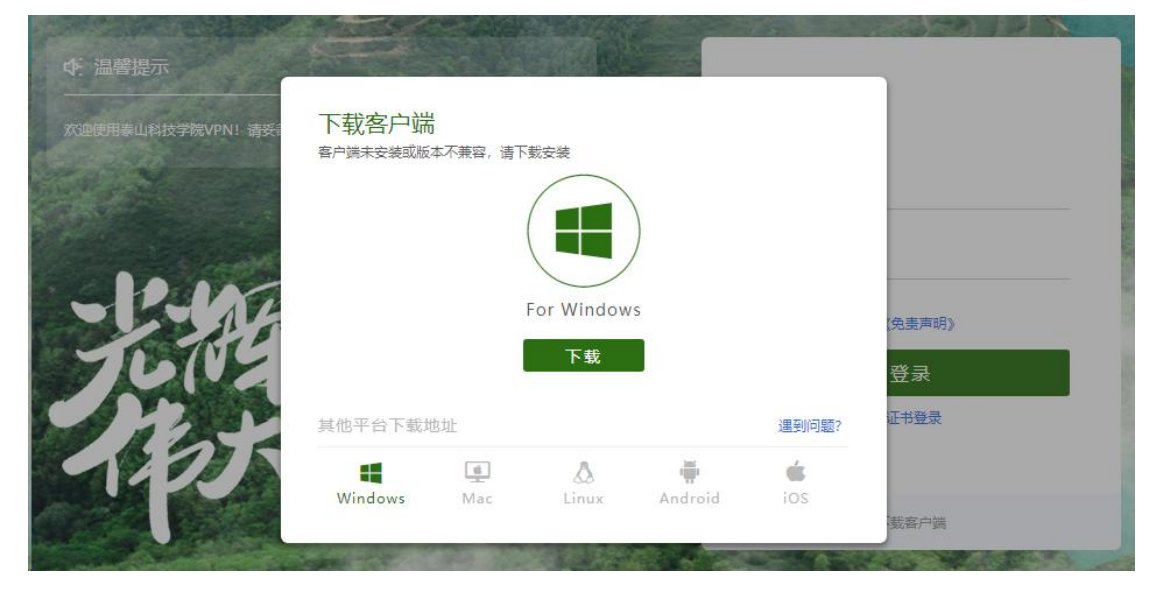

安装完成点击确定,等待组件初始化:

| 5 初始化  |  |     |
|--------|--|-----|
| 正在安装组件 |  |     |
| 总体安装进度 |  |     |
|        |  | 35% |

待初始化完毕后,输入用户名和密码登录:

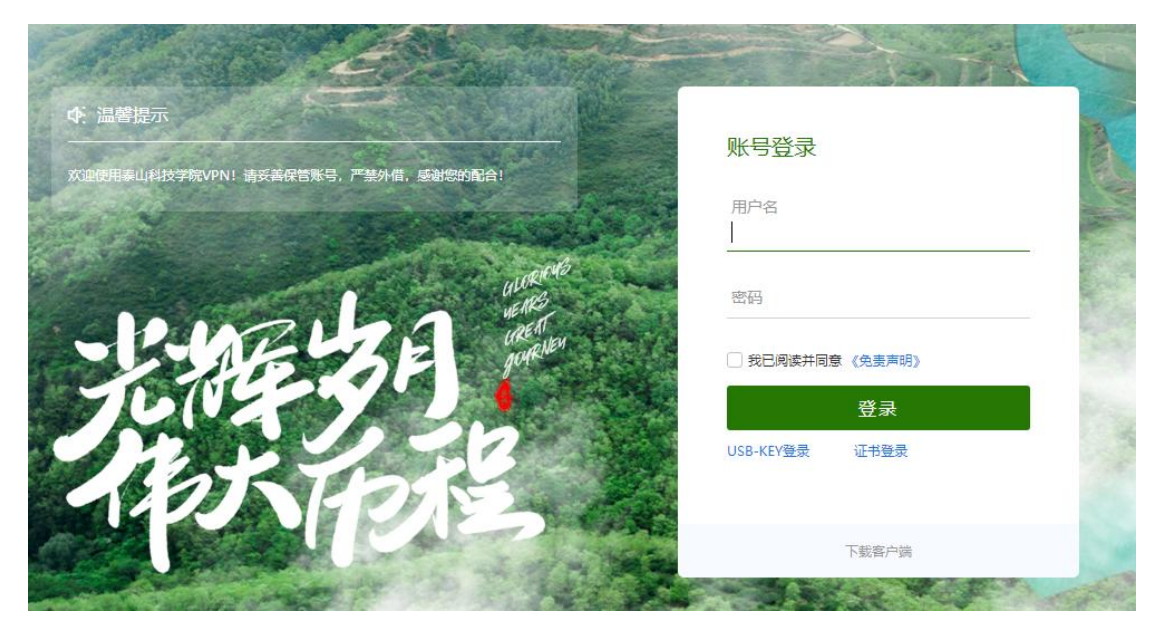

初次登录会强制修改复杂密码,请牢记。 此时 VPN 已成功登录,可直接访问校内网地址。 注: 登录后的空白页面可忽略或关闭。查看电脑桌面,找到安装的客户端:

任务栏右下角出现如下图所示为 VPN 连接图标,右键该图标,点击连接状态:

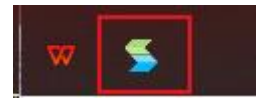

Vpn 已连接。

| 连接状态            | 已连接               |
|-----------------|-------------------|
| 服务器地址           | vpn.tskjxy.com.cr |
| 当前用户            | 1101004           |
| 持续时间            | 00:03:4           |
| 虚拟IP地址          | 2.0.1.2           |
| 活动              |                   |
| 发送              | 接收                |
| 实时流速 0 B/s      | 0 B/s             |
| 累计流量 4.87 KB —— | 5.89 KI           |

### 4、退出 VPN 客户端

任务栏右侧右键退出 VPN 客户端。整个 VPN 系统退出。

|      | 🖵 连接状态    |
|------|-----------|
|      | ····》历史消息 |
|      | 🎡 个人设置    |
|      | 📓 系统设置    |
| 23 D | 🔲 显示资源    |
|      | 退出        |

5、后续使用 VPN 连接

只要处在校外网络环境访问校内地址应用,每次都需先启动 vpn 客户端,成功连接之后,才可访问校内应用地址。

以后每次连接 VPN,无需通过网页登录,在电脑桌面双击 vpn 客户端:

#### 泰山科技学院

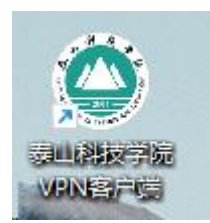

等待连接:

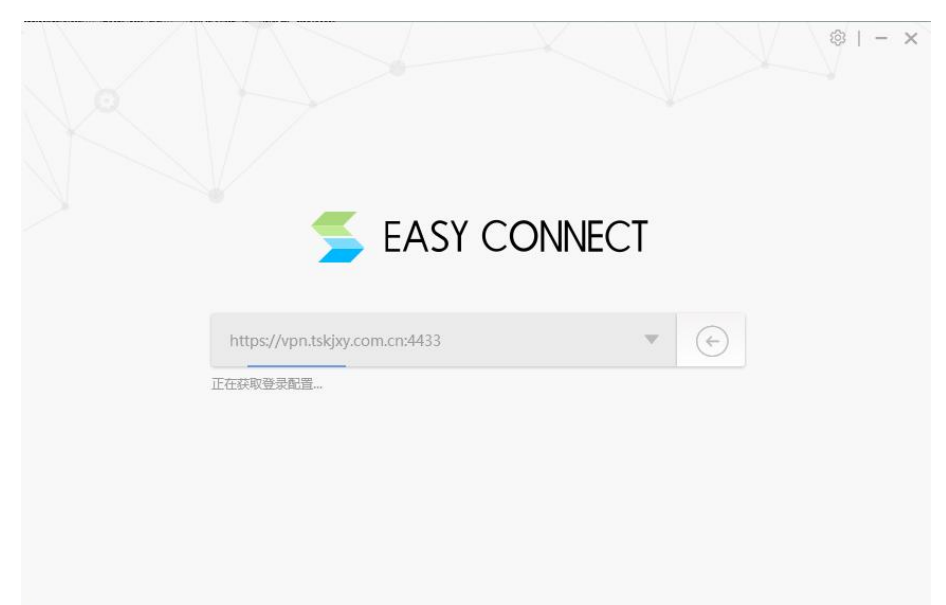

勾选记住密码、自动登录,无需每次输入,点击登录

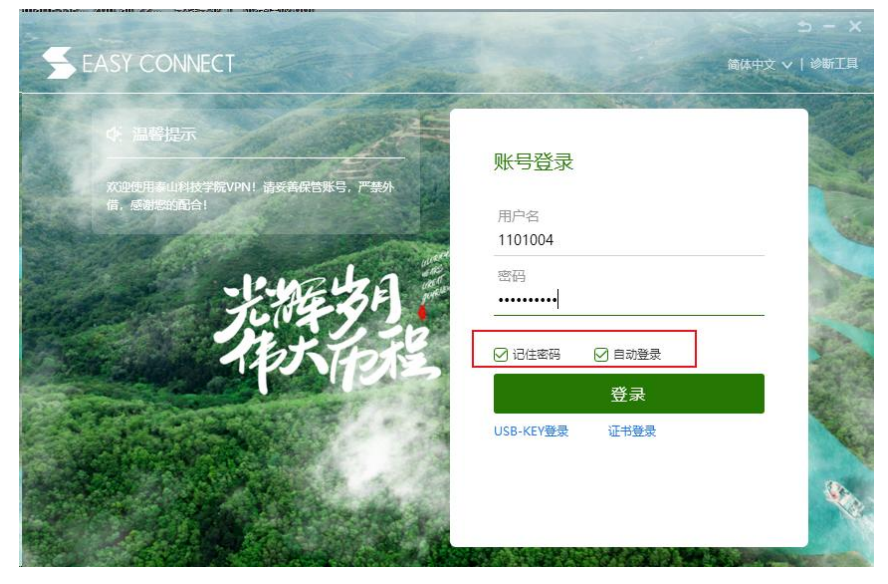

弹出的程序界面可最小化或直接关闭。

|      |          |   | >       | ĸ |
|------|----------|---|---------|---|
| 资源搜索 | 请输入搜索关键字 | 8 | 1101004 |   |
|      |          |   | 1       |   |
|      |          |   |         |   |
|      |          |   |         |   |
|      |          |   |         |   |
|      |          |   |         |   |

## 在浏览器输入内网地址即可访问!

注意:如果使用云桌面出现以下界面,需要先下载安装 java 运行环境。

| • | 未安装 JRE 或 JRE 版本过低                |
|---|-----------------------------------|
|   | 请根据您当前的操作系统选择下载安装                 |
|   | ➡ Windows 平台安装包                   |
|   | <b>99 其他操作系统</b>                  |
| • | 未设置浏览器与 JRE 关联                    |
|   | 查看在线帮助                            |
| • | 控件证书信任失败                          |
|   | 请重新登录,在弹出的证书信任框中点"确认"、"信任"或"运行"按钮 |

## 1.点击 windows 平台安装包,会提示以下界面

| 打开文件 | - 安全警告                                                                                                    |  |
|------|----------------------------------------------------------------------------------------------------|--|
| 您想运  | 行此文件吗?                                                                                                    |  |
|      | 名称:dministrator\Desktop\jre-for-windows.exe<br>发行商: <u>Oracle America, Inc.</u><br>类型: 应用程序<br>发送方: D:\Users\Administrator\Desktop\jre-for-wi<br>运行 (2) 取消 |  |
| ☑打开  | 此文件前总是询问 (2)                                                                                                    |  |
| •    | 来自 Internet 的文件可能对您有所帮助,但此文件类型可<br>能危害您的计算机。请仅运行来自您信任的发布者的软件。<br><u>有何风险?</u>                                                                              |  |

2.下载完成后点击安装

|                           | 欢迎使用 Jav                    | a                            |
|---------------------------|-----------------------------|------------------------------|
| Java 可以引领您步入由精彩F程序和娱乐应用,J | 内容构成的世界。<br>lava 使 您的 Inter | 从商业解决方案到有用的实用<br>net 体验生动有趣。 |
| 注:在我们的安装过程中,不收            | 会收集个人信息。<br>集内容的详细信!        | 单击此处可了解有关我们所息。               |
| 单击 "安装" 可                 | 接受许可协议并                     | 立即安装 Java。                   |

3.安装完成后,返回网页并刷新,会自动进行初始化

| 正在安装必要的VDI组件 |  |
|--------------|--|
| 总体安装进度       |  |
|              |  |

待 JRE 环境安装完成, vpn 安装结束。

网络与信息管理中心